1. Acesse o sistema <u>SIGAA</u>.

2. Selecione o módulo "Portal do Discente".

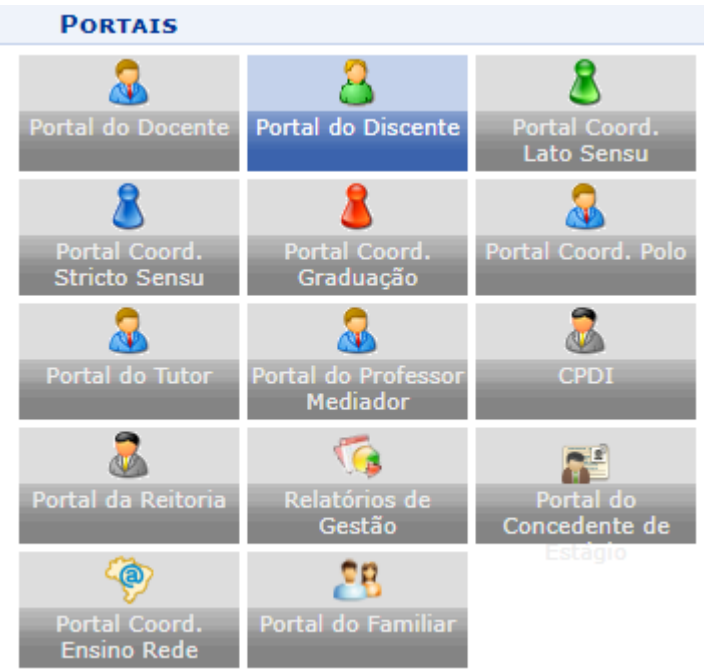

## 3. Acesse os menus: "Ensino"-> "Registro de Atividades Autônomas".

| 6 | Ensino 🍦 Pesquisa  🄝 Extensão 谋 Monitoria 🔌 Ações Asso     | ciadas 📑 Biblioteca    |  |  |  |
|---|------------------------------------------------------------|------------------------|--|--|--|
| H | Consultar Minhas Notas                                     |                        |  |  |  |
|   | Consultar Índices Acadêmicos                               |                        |  |  |  |
| H | Emitir Atestado de Matrícula                               |                        |  |  |  |
|   | Emitir Atestado de Matrícula para Período Suplementar      |                        |  |  |  |
|   | Emitir Histórico                                           |                        |  |  |  |
|   | Emitir Declaração de Vínculo                               |                        |  |  |  |
|   | Impressão de Diploma Digital                               |                        |  |  |  |
|   | Alunos Antos a Colar Grau                                  |                        |  |  |  |
|   | Solicitar Validação de Documentos para Registro de Diploma |                        |  |  |  |
|   |                                                            |                        |  |  |  |
|   | Avaliação Institucional                                    |                        |  |  |  |
|   | Matrícula On-Line                                          | Local                  |  |  |  |
|   | Solicitações de Turma de Férias                            | 1.0                    |  |  |  |
|   | Trancamento de Matrícula                                   | a definir<br>a definir |  |  |  |
|   | Suspensão de Programa 🕨                                    | a definir              |  |  |  |
| Г | Desistes de Atividades Autônemes                           | a definir              |  |  |  |
| L | Registro de Atividades Autonomas                           | a definir              |  |  |  |
|   | Produções Acadêmicas                                       |                        |  |  |  |
|   | Consultar Turmas do Próx. Semestre                         |                        |  |  |  |
|   | Atividadas da Campa                                        |                        |  |  |  |
|   | Auvidades de Campo                                         |                        |  |  |  |
|   | Calendário Acadêmico                                       |                        |  |  |  |
|   | Consultas Gerais                                           |                        |  |  |  |

4. Serão exibidos todas as atividades enviadas anteriormente, com suas respectivas situações.

| 🔉: Cadastrar Novo Registro 🔍 : Visualizar Registro 🛛 🐶 : Alterar Registro                                                                            |                         |                                     |                        |           |  |
|----------------------------------------------------------------------------------------------------|-------------------------|-------------------------------------|------------------------|-----------|--|
| REGISTROS DE ATIVIDADES AUTÔNOMAS DO DISCENTE (1)                                                                                                    |                         |                                     |                        |           |  |
| Data                                                                                                    | Тіро                    |                                     | Observação / Descrição | CH Status |  |
| ATIVIDA                                                                                                    | DES ARTÍSTICO-CULTURAIS |                                     |                        |           |  |
| 11/10/2023 ATIVIDADES ARTÍSTICO-CULTURAIS COM FINS EDUCATIVOS CADASTRADAS COMO: PARTICIPAÇÃO EM Atividades executadas no períodos 2022.2 30.0h ACEIT |                         |                                     |                        |           |  |
|                                                                                                    |                         | Carga Horária Total Aprovada: 30.0h |                        |           |  |
|                                                                                                    | Cancelar                |                                     |                        |           |  |

- 5. Para enviar uma nova atividade, selecione "Cadastrar Novo Registro".
- 6. Será exibido um formulário em que você deve anexar o comprovante da atividade, selecionar o tipo da atividade, e colocar uma descrição da solicitação. Clique em "**Próximo Passo**".

| INFORME OS DETALHES DO REGISTRO DA ATIVIDADE                                                               |  |  |  |  |
|----------------------------------------------------------------------------------------------------|--|--|--|--|
| Dados do Discente                                                                                          |  |  |  |  |
| Matrícula: 9999999                                                                                         |  |  |  |  |
| Nome: NOME DO ALUNO                                                                                        |  |  |  |  |
| Curso: NOME DO CURSO - NOME DA CIDADE - BACHARELADO - Presencial - M                                       |  |  |  |  |
| Currículo: CURRICULO - INGRESSO                                                                            |  |  |  |  |
| Dados da Atividade Autônoma                                                                                |  |  |  |  |
| Comprovante da Atividade: * Escolher arquivo comprovante_estagio.pdf 🛛 🔁                                   |  |  |  |  |
| Tipo da Atividade Autônoma: * ESTÁGIOS NÃO OBRIGATÓRIOS/REALIZAÇÃO DE ESTÁGIOS CURRICULARES NÃO OBRIGATÓ 🗸 |  |  |  |  |
| Observação / Descrição: * Estágio realizado durante o periodo 2023.1                                       |  |  |  |  |
| Cancelar Próximo Passo >>                                                                                  |  |  |  |  |
| 🖈 Campos de preenchimento obrigatório.                                                                     |  |  |  |  |

7. Serão exibidos os dados informados para que você confira, após a conferência, clique em "**Cadastrar**".

| DETALHES DO REGISTRO DA ATIVIDADE |                                                                                                    |  |  |
|-----------------------------------|----------------------------------------------------------------------------------------------------|--|--|
| Matrícula:                        | 9999999                                                                                                    |  |  |
| Nome:                             | NOME DO ALUNO                                                                                                    |  |  |
| Tipo da Atividade<br>Autônoma:    | a Atividade ESTÁGIOS NÃO OBRIGATÓRIOS/ REALIZAÇÃO DE ESTÁGIOS CURRICULARES NÃO OBRIGATÓRIOS(EXTRACURRICULARES), COM<br>Autônoma: DOCUMENTOS COMPROBATÓRIOS DEVIDAMENTE ASSINADOS PELAS AUTORIDADES COMPETENTES |  |  |
| Comprovante da<br>Atividade:      | comprovante_estagio.pdf 🔍                                                                                                    |  |  |
| Carga Horária:                    | 120,00 h                                                                                                    |  |  |
| Observações:                      | Estágio realizado durante o periodo 2023.1                                                                                                    |  |  |
|                                   | Cadastrar << Voltar Cancelar                                                                                                    |  |  |

8. Após o cadastro você será direcionado a página de listagem de solicitações:

|                                |                                                   | 📀: Cadastrar Novo Registro 🛛 🔍 : Visualizar Registro 🛛 🤯: Alter                                                                                           | rar Registro                         |                                               |   |
|--------------------------------|---------------------------------------------------|----------------------------------------------------------------------------------------------------|--------------------------------------|-----------------------------------------------|---|
|                                | REGISTROS DE ATIVIDADES AUTÔNOMAS DO DISCENTE (2) |                                                                                                    |                                      |                                               |   |
| Data                           | Tipo                                              | Ob<br>De                                                                                                    | oservação /<br>escrição              | CH Status                                     |   |
| ATIVIDADES ARTÍSTICO-CULTURAIS |                                                   |                                                                                                    |                                      |                                               |   |
| 11/10/202                      | 3 ATIVIDA<br>EM GRU                               | ADES ARTÍSTICO-CULTURAIS COM FINS EDUCATIVOS CADASTRADAS COMO:PARTICIPAÇÃO Ativ<br>JPO DE DANÇA, CORAL E OUTRAS no                                        | vidades executadas<br>periodo 2022.2 | 30.0h ACEITO                                  | Q |
|                                | Carga Horária Total Aprovada: 30.0h               |                                                                                                    |                                      |                                               |   |
| ESTÁGIO                        | OS NÃO                                            | OBRIGATÓRIOS                                                                                                    |                                      |                                               |   |
| 11/10/202                      | 3 REALIZ                                          | AÇÃO DE ESTÁGIOS CURRICULARES NÃO OBRIGATÓRIOS(EXTRACURRICULARES), COM<br>ENTOS COMPROBATÓRIOS DEVIDAMENTE ASSINADOS PELAS AUTORIDADES COMPETENTES<br>202 | tágio realizado<br>rante o periodo   | 120.0h <mark>SUBMETIDO PARA</mark><br>ANÁLISE | Q |
|                                | Carga Horária Total Aprovada: 0h                  |                                                                                                    |                                      |                                               |   |
|                                |                                                   | Cancelar                                                                                                    |                                      |                                               |   |

9. Você pode repetir o processo para cadastrar quantas atividades forem necessárias.

10. Basta aguardar a avaliação de suas atividades pela coordenação do curso. Caso suas atividades sejam aceitas, elas serão contabilizadas em seu histórico na seção "**Carga Horária Integralizada/Pendente**":

| Carga Horária Integralizada/Pendente |              |           |                |       |  |
|--------------------------------------|--------------|-----------|----------------|-------|--|
|                                      | Obrigatórias | Optativos | Complementares | Total |  |
| Exigido                              |              | 0 h       | 200 h          |       |  |
| Integralizado                        |              | 0 h       | 30 h           |       |  |
| Pendente                             |              | 0 h       | 170 h          |       |  |